## Huskeseddel

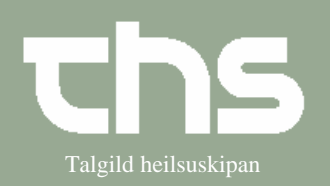

## Registrer papirhenvisning

| STEP                          | FORKLARING                                                                                                    | SKÆRMBILLEDE                                                                                                    |
|-------------------------------|----------------------------------------------------------------------------------------------------|----------------------------------------------------------------------------------------------------|
| Find patient                  | Skriv fødselsdag i første felt og tryk<br><i>Find</i> eller enter.                                                                                               | <u>Arkiv Patient Oversigter Hem</u><br><u>Find</u> Ryd 010170                                                                                                    |
| Registrer papir<br>henvisning | Vælg Henvisning, Registrer<br>papirhenvisning                                                                                                    | er Henvisning Patientadministration Journal Medisin E<br>Send henvisning Ctrl+Alt-Y<br>Visiter / Planlæg / Afslut henvisninger Ctrl+Shift-Q<br>Registrer papirhenvisning Ctrl+Alt-R<br>Afsendte / Gemte henvisninger Ctrl+Alt-D<br>Svar på henvisninger Ctrl+Alt-T<br>Udskriftshåndtering |
| Udfyld feltene                | Udfyld <i>Henvisningsdato og</i><br><i>Modtagende enhed</i> (så kommer den<br>henvisningsskabelon frem, som<br>modtagende enhed har valgt til deres<br>speciale) | Registrer papirhenvisning 131097-0TT2 * Ø-Testina Testes Henvisning Journaler Ordinationer Analysesvar Henvisningdato: 15-03-2018 +  Henvisning Henvisning Modtagende enhed:  Dermatologi - LS Endokrinologi og Diabetes - LS Endoskopi ambulatorium - LS Gastroenterologi - LS           |
|                               | Udfyld Modtagelsesdato, Rekvirerende<br>enhed og rekvirent og evt. Modtager.                                                                                     | Modegelescato:<br>→→→→ □ □ ✓ Heater<br>Addressende entred<br>Catalp ↓ ↓<br>Reduirered<br>Addressende (mper)<br>(mper) ↓ ↓                                                                                                    |
| Henvisningsskabelon           | Skriv papirhenvisningens tekst i<br>Ávíst/ur fyri og vedhæft<br>papirhenvisningen og evt. dokumenter.                                                            | Ariatur fyri Standard                                                                                                    |
| Gem                           | Vælg Gem                                                                                                    | Ny henvisning Print Gem Vis                                                                                                    |